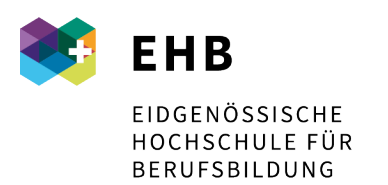

Schweizer Exzellenz in Berufsbildung

## Microsoft 365 – Profil anpassen

Damit das Profil nicht nur aus Vorname, Name und Mailadresse besteht, könnt ihr weitere Informationen hinterlegen und dann auch von den anderen Benutzern einsehen.

Bitte loggt euch mit eurem Profil auf der Microsoft 365 Plattform ein:

www.office.com

Oben rechts auf «Mein Office-Profil» klicken.

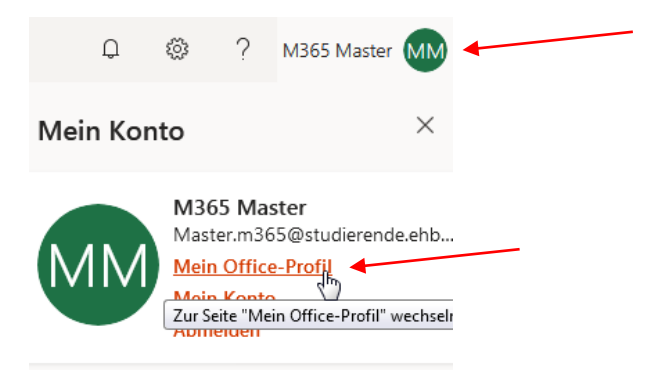

Dann «Profil aktualisieren» anwählen:

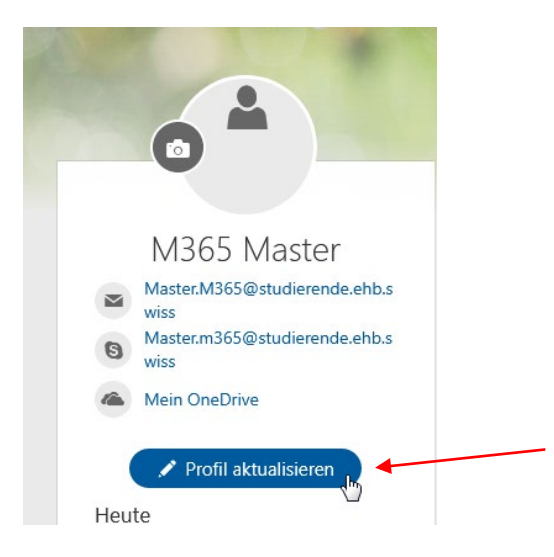

Eidgenössische Hochschule für Berufsbildung EHB Kirchlindachstrasse 79, Postfach, CH-3052 Zollikofen +41 58 458 27 00, info@ehb.swiss, www.ehb.swiss

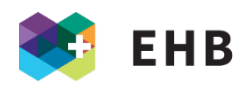

| 6 th                                                                                                    |
|----------------------------------------------------------------------------------------------------|
|                                                                                                    |
| M365 > Inr Profil aktualisieren                                                                                                    |
| 🥶 Übe <mark>r</mark> mich                                                                                                    |
| Das bin ich in wenigen Worten 🛛 🕀                                                                                                    |
| Erzählen Sie Ihre Geschichte, damit andere Sie besser kennenlernen können.                                                                                                    |
| Speichern Abbrechen                                                                                                    |
|                                                                                                    |
|                                                                                                    |
| Projekte                                                                                                    |
| Projekte Hier sehen Sie einige der Projekte, an denen ich gearbeitet habe                                                                                                    |
| <ul> <li>Projekte</li> <li>Hier sehen Sie einige der Projekte, an denen ich gearbeitet habe</li> <li>Projekttite hinzufügen</li> <li>+ Projekt hinzufügen</li> </ul>                                                                                                    |
| <ul> <li>Projekte</li> <li>Hier sehen Sie einige der Projekte, an denen ich gearbeitet habe</li> <li>Projekttite hinzufügen</li> <li>+ Projekt hinzufügen</li> </ul>                                                                                                    |
| <ul> <li>Projekte</li> <li>Hier sehen Sie einige der Projekte, an denen ich gearbeitet habe</li> <li>Projektite hinzufügen</li> <li>+ Projekt hinzufügen</li> </ul>                                                                                                    |
| <ul> <li>Projekte</li> <li>Hier sehen Sie einige der Projekte, an denen ich gearbeitet habe</li> <li>Projekttite hinzufügen</li> <li>+ Projekt hinzufügen</li> <li>Qualifikationen und Fachkenntnisse</li> </ul>                                                                                                    |
| <ul> <li>Projekte</li> <li>Hier sehen Sie einige der Projekte, an denen ich gearbeitet habe</li> <li>Projekttite hinzufügen</li> <li>Projekt hinzufügen</li> <li>Projekt hinzufügen</li> <li>Projekt hinzufügen</li> <li>Projekt hinzufügen</li> <li>Projekt hinzufügen</li> <li>Hier sehen Sie einige meiner beruflichen Qualifikationen</li> </ul>                                                                                                    |
| <ul> <li>Projekte</li> <li>Hier sehen Sie einige der Projekte, an denen ich gearbeitet habe</li> <li>Projektite hinzufügen</li> <li>Projekt hinzufügen</li> <li>Projekt hinzufügen</li> <li>Projekt hinzufügen</li> <li>Projekt hinzufügen</li> <li>Projekt hinzufügen</li> <li>Projekt hinzufügen</li> <li>Projekt hinzufügen</li> <li>Projekt hinzufügen</li> <li>Projekt hinzufügen</li> </ul>                                                                                                    |
| <ul> <li>Projekte</li> <li>Hier sehen Sie einige der Projekte, an denen ich gearbeitet habe</li> <li>Projekttitet hinzufügen</li> <li>Projekt hinzufügen</li> <li>Projekt hinzufügen</li> <li>Qualifikationen und Fachkenntnisse</li> <li>Hier sehen Sie einige meiner beruflichen Qualifikationen</li> <li>Qualifikationen hinzufügen</li> <li>Qualifikationen mich auch dazu fragen</li> </ul>                                                                                                    |
| <ul> <li>Projekte</li> <li>Hier sehen Sie einige der Projekte, an denen ich gearbeitet habe</li> <li>Projektite hinzufügen</li> <li>Projekt hinzufügen</li> <li>Projekt hinzufügen</li> <li>Projekt hinzufügen</li> <li>Projekt hinzufügen</li> <li>Projekt hinzufügen</li> <li>Projekt hinzufügen</li> <li>Projekt hinzufügen</li> <li>Projekt hinzufügen</li> <li>Projekt hinzufügen</li> <li>Projekt hinzufügen</li> <li>Hier sehen Sie einige meiner beruflichen Qualifikationen</li> <li>Qualifikationen hinzufügen</li> <li>Projektite hinzufügen</li> <li>Hier sehen Sie einige meiner beruflichen Qualifikationen</li> <li>Projektite hinzufügen</li> <li>Projekt hinzufügen</li> </ul>                                                                                                    |
| <ul> <li>Projekte</li> <li>Hier sehen Sie einige der Projekte, an denen ich gearbeitet habe</li> <li>Projekttie hinzufügen</li> <li>Projekt hinzufügen</li> <li>Projekt hinzufügen</li> </ul> |
| <ul> <li>Projekte</li> <li>Hier sehen Sie einige der Projekte, an denen ich gearbeitet habe</li> <li>Projektite hinzufügen</li> <li>Projekt hinzufügen</li> <li>Projekt hinzufügen</li> </ul> |
| <ul> <li>Projekte</li> <li>Hier sehen Sie einige der Projekte, an denen ich gearbeitet habe</li> <li>Projektite hinzufügen</li> <li>Projekt hinzufügen</li> <li>Projekt hinzufügen</li> <li>Projekt hinzufügen</li> <li>Projekt hinzufügen</li> <li>Qualifikationen und Fachkenntnisse</li> <li>Hier sehen Sie einige meiner beruflichen Qualifikationen</li> <li>Qualifikationen hinzufügen</li> <li>Qualifikationen mich auch dazu fragen</li> <li>Thema hinzufügen</li> <li>Thema hinzufügen</li> </ul>                                                                                                    |

Hier könnt ihr alle Informationen eintragen, welche ihr von euch preisgeben wollt.

Bitte stellt ein Profilbild von euch zur Verfügung und noch fast wichtiger, schreibt bitte bei «Über mich», an welcher Schule / Institution ihr ABU unterrichtet.

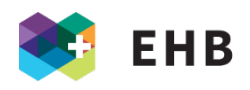

Die Informationen von den anderen Studierenden könnt ihr auf der Hauptseite (<u>www.office.com</u>) einsehen, wenn ihr nach einer Person sucht.

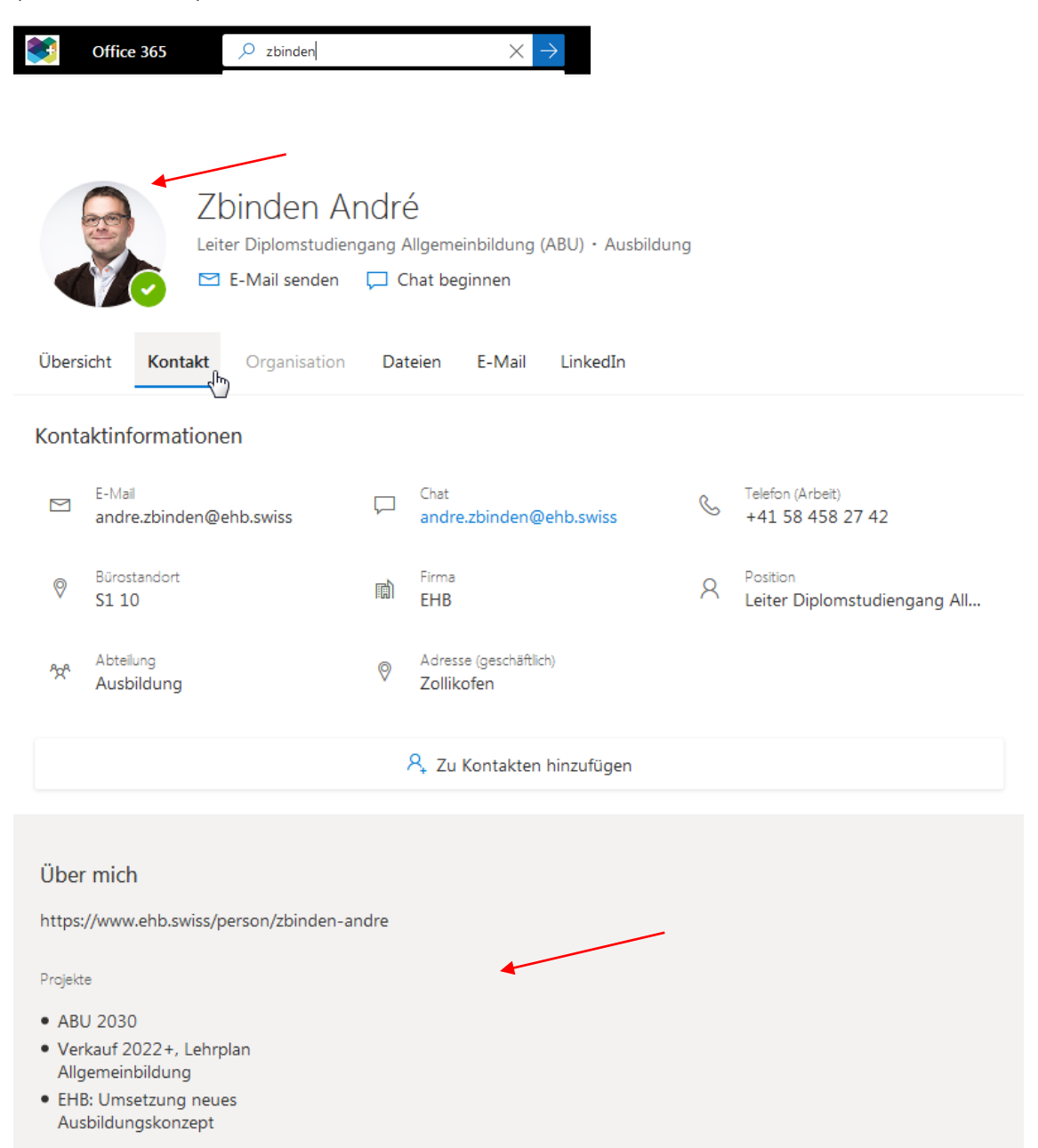